\*\*\*This only works when Adobe Acrobat is installed on your workstation. \*\*\*

First open the DWG file in AutoCAD and tag "file" on the upper menu bar, then select "Plot".

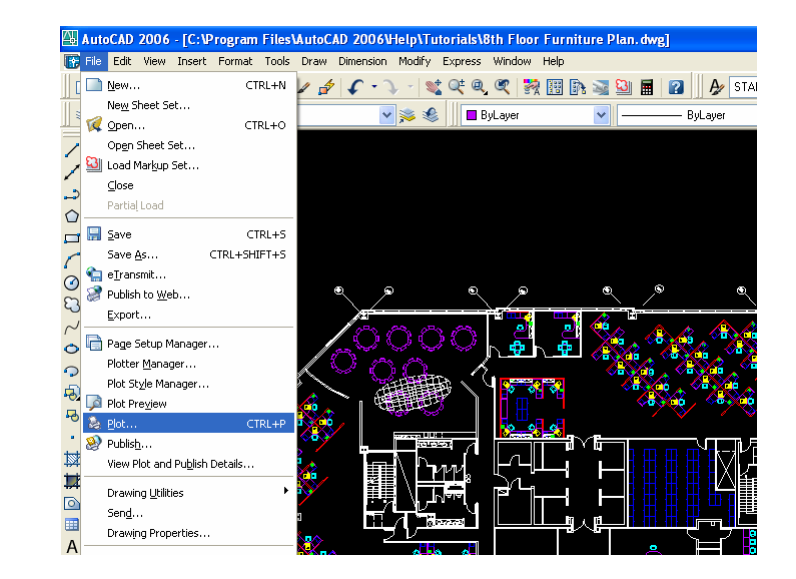

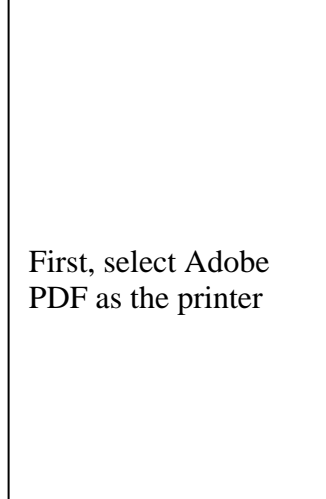

| 🕮 Plot - Model                                                        | ? 🔀                        |
|-----------------------------------------------------------------------|----------------------------|
|                                                                       | i Learn about Plotting     |
| Page setup                                                            |                            |
| Name: <none></none>                                                   | ✓ Add <sub>1</sub>         |
| Printer/plotter                                                       |                            |
| Name: The Name Name Name Name Name Name Name Nam                      | P <u>r</u> operties        |
| Plotter: Auto HP LaserJet Series II on MASTER                         | ° <mark>∧</mark> k— 8,5″ → |
| Where: WAdobe PDF                                                     |                            |
| Description: WKIP80002\KIP 8000<br>Default Windows System Printer.pc3 | 11.0"                      |
| Plot to file DesignJet 755CM C3198A.pc3                               |                            |
| Paper size                                                            | Number of copies           |
| ANSI expand A (8.50 × 11.00 Inches)                                   |                            |
| Plot area                                                             | Plot scale                 |
| What to plot:                                                         | Fit to paper               |
| Extents                                                               | Scale: Custom              |
| Plot offset (origin set to printable area)                            | 1 inches 🗸 =               |
| x: 0.000000 inch ♥ Center the plot                                    | 219.5 upits                |
| 1 540501 inches                                                       | JISIJ Units                |
|                                                                       | Scale ijneweights          |
| Preview Apply to Layout OK                                            | Cancel Help 🕥              |
| Preview Apply to Layour OK                                            |                            |

Select the sheet size that your files are to be printing to.

| Plotter:       | Adobe PDF Converter - Windows System | m Driver - by Au k- 8,5%-+ |
|----------------|--------------------------------------|----------------------------|
| Where:         | My Documents                         |                            |
| Description    | n: Creates Adobe PDF                 | -11.0                      |
| Plot to        | file                                 |                            |
| -Paper size    |                                      | Number of copies           |
| Letter         |                                      | ✓ 1                        |
| Oversize a     | A2                                   |                            |
| A1             |                                      |                            |
| ARCH E3        |                                      | paper                      |
| ARCH E1        |                                      | Istom                      |
| ANSI F         |                                      | 150011                     |
| F11 x 17       |                                      | inches 💙 🗏                 |
| JIS BO         |                                      |                            |
| JIS B1         |                                      | D1.7 Units                 |
| JIS B3         |                                      | Casla linausiahta          |
| JIS B4         |                                      | Scale ji leweights         |
| ARCHE          |                                      |                            |
| E ARCH C       |                                      | ncel <u>H</u> elp 🔇        |
| ARCH B         |                                      |                            |
|                |                                      |                            |
| <b>811</b>     |                                      |                            |
| 🗄 Plot - M     | odel                                 | Custom                     |
|                |                                      | 1:2                        |
| -Page setun    |                                      | 1:4                        |
| - age setup    |                                      | 1:8                        |
| Name:          | <none></none>                        | 1:16                       |
|                |                                      | 1:20                       |
| -Printer (plot | ter                                  | 1:30                       |
| - Thistorypioe |                                      | 1:50                       |
| Na <u>m</u> e: | Adobe PDF                            | 1:100                      |

**?**×

i Learn about Plotting

Add<u>.</u>..

¥ [

🚇 Plot - Model

-Page setup -N<u>a</u>me:

Printer/plotter

<None>

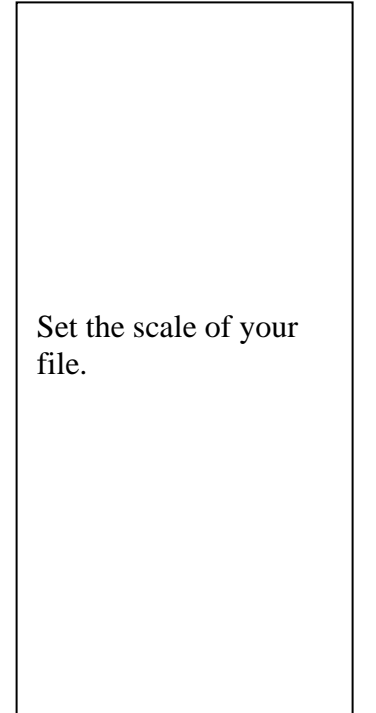

| 🚇 Plot - Mod       | el                                     |                | Custom                              |     | ×  |
|--------------------|----------------------------------------|----------------|-------------------------------------|-----|----|
| Page setup         |                                        |                | 1:1<br>1:2<br>1:4<br>1:8            |     |    |
| N <u>a</u> me:     | <none></none>                          |                | 1:10<br>1:16<br>1:20                |     |    |
| Printer/plotter    |                                        |                | 1:30<br>1:40                        |     | ۲, |
| Na <u>m</u> e:     | 🏈 Adobe PDF                            |                | 1:100                               |     |    |
| Plotter:           | Adobe PDF Converter - Windows System D | river - by     | 2:1<br>4:1                          | =   |    |
| Where:             | My Documents                           |                | 10:1                                |     |    |
| Description:       | Creates Adobe PDF                      |                | 1/128'' = 1'-0''<br>1/64'' = 1'-0'' |     |    |
| Plot to file       |                                        |                | 1/32" = 1'-0"<br>1/16" = 1'-0"      |     |    |
| Paper size         |                                        |                | 3/32" = 1'-0"<br>1/8" = 1'-0"       |     |    |
| ARCH D             |                                        | -              | 3/16" = 1'-0"<br>1/4" = 1'-0"       |     |    |
| Plot area          |                                        | ⊂Plot sca      | 3/8" = 1'-0"<br>1/2" = 1'-0"        | _   |    |
| What to plot:      |                                        | 🔲 Fijt t       | 3/4" = 1'-0"<br>1" = 1'-0"          | ~   |    |
| Extents            | ~                                      | <u>S</u> cale: | Custom                              | *   |    |
| Plot offset (or    | igin set to printable area)            |                | 1 inches                            | - = |    |
| <u>X</u> : -0.0003 | inch Center the plot                   |                | 90.68 <u>u</u> nits                 |     |    |
| <u>ү</u> ; 3.1324: | 36 inches                              |                | Scale lineweights                   |     |    |
| Preview            | Apply to Layout OK                     |                | Cancel <u>H</u> elp                 |     | ٢  |

Define the printable space of the file within "plot area" dropdown menu.

Use the "preview" button in lower left corner; view the file before creating it.

| 🚇 Plot - Mod                       | el                                                                          | ? 🛛                    |
|------------------------------------|-----------------------------------------------------------------------------|------------------------|
| Page setup                         |                                                                             | i Learn about Plotting |
| N <u>a</u> me:                     | <none></none>                                                               | ✓ Add <sub>z</sub>     |
| Printer/plotter                    |                                                                             |                        |
| Na <u>m</u> e:                     | Adobe PDF                                                                   | Properties             |
| Plotter:<br>Where:<br>Description: | Adobe PDF Converter - Windows System I<br>My Documents<br>Creates Adobe PDF | Driver - by Au 24.0"   |
| Paper size<br>ARCH D               |                                                                             | Number of copies       |
| Plot area                          |                                                                             | Plot scale             |
| What to plot:                      |                                                                             | Fit to paper           |
| Extents                            | <u>~</u>                                                                    | Scale: 1:1             |
| F<br>Limits                        | to printable area)                                                          | 1 inches 💌 =           |
| View<br>Window                     | nches 🔽 Center the plot                                                     | 1 <u>u</u> nit         |
| <u>Ү</u> : -780.90                 | 0822 inches                                                                 | Scale lineweights      |
| Preview                            | Apply to Layout OK                                                          | Cancel <u>H</u> elp 🔇  |

| E Plot - Model                                                                                                    |                                                               |                                                       | ?                      |
|----------------------------------------------------------------------------------------------------|---------------------------------------------------------------|-------------------------------------------------------|------------------------|
|                                                                                                    |                                                               | (                                                     | i Learn about Plotting |
| Page setup                                                                                                    |                                                               |                                                       |                        |
| N <u>a</u> me: <n< td=""><td>lone&gt;</td><td></td><td>✓ Add<sub>1</sub></td></n<>                                  | lone>                                                         |                                                       | ✓ Add <sub>1</sub>     |
| Printer/plotter                                                                                                    |                                                               |                                                       |                        |
| Name:                                                                                                    | Adobe PDF                                                     |                                                       | Properties             |
| Plotter: Add                                                                                                    | be PDF Converter - Windows                                    | System Driver - by Au.                                | ·· 24.0" k             |
| Where: My                                                                                                    | Documents                                                     |                                                       | 1 <b>dia</b> it        |
| Description: Cre                                                                                                    | ates Adobe PDF                                                |                                                       | 36                     |
| Plot to file                                                                                                    |                                                               |                                                       |                        |
| - not to file                                                                                                    |                                                               |                                                       |                        |
|                                                                                                    |                                                               |                                                       |                        |
| Paper size                                                                                                    |                                                               |                                                       | Number of copies       |
| Paper size<br>ARCH D                                                                                                |                                                               | ~                                                     | Number of copies       |
| Paper size ARCH D                                                                                                   |                                                               |                                                       | Number of copies       |
| Paper size ARCH D Plot area What to plot:                                                                           |                                                               | Plot scale                                            | Number of copies       |
| Paper size ARCH D Plot area What to plot:                                                                           | Windows                                                       | Plot scale                                            | Number of copies       |
| Paper size ARCH D Plot area What to plot: Window                                                                    | ▼ Wind <u>o</u> w<                                            | Plot scale<br>V Fit to pa<br>Scale: Cus               | Number of copies       |
| Paper size<br>ARCH D<br>Plot area<br>What to plot:<br>Window<br>Plot offset (origin a                               | ▼ Window<<br>set to printable area)                           | Plot scale<br>V Fit to pa<br>Scale: Cus               | Number of copies       |
| Paper size<br>ARCH D<br>Plot area<br>What to plot:<br>Window<br>Plot offset (origin<br>X: 0.000000                  | Window< set to printable area) inch    ✓ <u>C</u> enter the p | Plot scale<br>Fit to pa<br>Scale: Cus<br>1<br>lot 100 | Number of copies       |
| Paper size<br>ARCH D<br>Plot area<br>What to plot:<br>Window<br>Plot offset (origin :<br>X: 0.000000<br>y. 2.534390 | Window<  Set to printable area) inch Center the p inches      | Plot scale<br>V Fit to pa<br>Scale: Cus<br>Int<br>Int | Number of copies       |

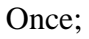

Name: matches the pg. # Printer: is a Adobe PDF Paper size: defined Plot area: is defined Plot scale: is set And preview looked good

Then;

Click "OK" to create a new PDF file.

| M                  |                                        |                                       |
|--------------------|----------------------------------------|---------------------------------------|
| 🖽 Plot - Mod       | el                                     | · · · · · · · · · · · · · · · · · · · |
| De se sebre        |                                        | i Learn about Plotting                |
| -Page setup        |                                        |                                       |
| N <u>a</u> me:     | <none></none>                          | ✓ Add                                 |
| - Printer (plotter | ,                                      |                                       |
| Name               | Adobe PDF                              | Properties                            |
| Nu <u>m</u> o.     |                                        |                                       |
| Plotter:           | Adobe PDF Converter - Windows System D | river - by Au → 24,0″ 朱一              |
| Where:             | My Documents                           |                                       |
| Description:       | Creates Adobe PDF                      |                                       |
| Plot to file       | ,                                      |                                       |
| -Paper size        |                                        | Number of copies                      |
|                    |                                        |                                       |
| AKCITD             |                                        |                                       |
| Plot area          |                                        | Plot scale                            |
| What to plot:      |                                        | Fit to paper                          |
| Window             | ✓ Window                               | Scale: Custom                         |
| Plot_offset (or    | ioin set to printable area)            | 1 inches V =                          |
|                    | 00 inch                                |                                       |
| <u>X</u> : 0.0000  |                                        | 102.7 units                           |
| <u>Y</u> : 2,5343  | 90 inches                              | Scale lineweights                     |
|                    |                                        |                                       |
| Preview            | Apply to Layout OK                     | Cancel Help 🔇                         |

A Save-as prompt appears and gives you one more chance to properly name your file, and a location to save it.

Jeffcoat is not responsible for jobs which are out-oforder because you neglected to name your files correctly.

| Save PDF File /                                   | ls                 |                   |        |     |       | ? 🗙          |
|---------------------------------------------------|--------------------|-------------------|--------|-----|-------|--------------|
| Save in:                                          | 🗀 0935_DOWN        | TOWN MID-RISE F   | PROJ 🔽 | 3 🕫 | • 🖽 🥙 |              |
| My Recent<br>Documents<br>Desktop<br>My Documents | 0935_ARCH 06       | -09-06            |        |     |       |              |
|                                                   | File <u>n</u> ame: | 0935_ 06-09-06 A  | \_8.4  |     | *     | <u>S</u> ave |
| My Network                                        | Save as type:      | PDF files (*.PDF) |        |     | ~     | Cancel       |

These instructions are intended for the strict use of creating PDF files for Jeffcoat Blueprint only, and any coping or unauthorized use is prohibited.